# Digitális elosztó szolgáltatáshoz Használati útmutató

# Tartalomjegyzék

#### BEVEZETÉS

| A csomag tartalma                                      | 4   |
|--------------------------------------------------------|-----|
| A digitális elosztó előlapjának áttekintése            | 6   |
| A digitális elosztó hátlapjának áttekintése            | 7   |
|                                                        |     |
| A digitália elegató historoágog elhelyezágo            | 0   |
| A digitalis eloszto biztoriságos elneiyezese           | 0   |
| A digitalis eloszto csatlakoztatasa                    | 8   |
| A telefonok csatlakoztatása                            | 11  |
| A VARÁZSLÓ FUTTATÁSA                                   |     |
| 1. A Varázsló futtatása                                | 11  |
| 2. ISP paraméterek megadása                            | 12  |
| 3. Vezeték nélküli csatlakozás (Wireless)              | 12  |
| 4. A Tűzfal beállítása                                 | 13  |
| 5. A beállítások jóváhagyása                           | 13  |
| 6. A vezeték nélküli csatlakozás (Wireless) beállítása | 13  |
| 7. Beállítások státusza                                | 18  |
| 8. Konfiguráció helyreállítása                         | 19  |
| 9. Újraindítás                                         | 19  |
|                                                        | 0.0 |
| BIZTUNSAGI TAJEKUZTATU                                 | 20  |
| TANUSÍTVÁNYOK                                          | 21  |
|                                                        |     |
| KIFEJEZESEK                                            | 22  |

## Bevezetés

A digitális elosztó egyetlen szélessávú Internetes kapcsolaton osztozó, több vezetékesen és/vagy vezeték nélküli megoldással csatlakozó számítógép részére biztosít ideális megoldást. A router emellett a külvilág felől a belső hálózaton lévő számítógépek és fájlok felé érkező támadások és rosszindulatú behatolások ellen beépített "tűzfallal" nyújt védelmet. A router 2 VoIP csatorna segítségével lehetővé teszi a már meglévő analóg telefonok használatát. A router emellett lehetővé teszi TV csatornák valósidejű továbbítását is, mely a szolgáltatás keretében biztosított, járulékos eszköz (Set-Top-Box) segítségével megtekinthető. A digitális elosztó egy olyan ADSL2+ router is egyben, amely segítségével lakóhelyünkön akár vezeték nélkül élvezhetjük a szélessávú Internet-csatlakozás előnyeit.

A digitális elosztó az alábbi esetekben biztosít ideális megoldást:

- 1. Csatlakozás több személyi számítógéphez és videó-játék konzolokhoz;
- 2. Széles sávú Internet-csatlakoztás az összes otthoni számítógéppel;
- 3. VoIP csatlakozások telefonkészülékekhez.

#### A CSOMAG TARTALMA:

Az alábbi tartozékok találhatók meg a dobozban:

- 1. 1 db digitális elosztó
- 2. 1db tápegység

- 1 db telefonkábel RJ-11 csatlakozóval (ADSL)
   1 db használati útmutató
- 1db Ethernet CAT5 vezeték RJ-45 csatlakozóval
- 1db gyorstelepítési útmutató az üzembe helyezéshez

4. 1db USB kábel

8. 1db CD-ROM

|   | Db. | Leírás            | Db. | Leírás                   |
|---|-----|-------------------|-----|--------------------------|
|   | 1   | Digitális elosztó | 1   | Telefonvezeték           |
| G | 1   | Tápegység         | 1   | Használati útmutató      |
| 6 | 1   | Ethernet kábel    | 1   | Gyorstelepítési útmutató |
| 6 | 1   | USB kábel         | 1   | Starter CD               |

1.táblázat: A készlet tartozékai

Ha a fent említett eszközök bármelyike sérült vagy hiányzik, forduljon az eladóhoz! A digitális elosztó WAN oldalon nagysebességű asszimetrikus, digitális előfizetői vonali (ADSL2/2+) csatlakozást biztosít telefonvonalon keresztül, emellett többféle helyi (LAN) csatlakozást is lehetővé tesz:

■ négy kapcsolt 10/100 Base-TX Ethernet port,

- egy USB 1.1 (Universal Serial Bus) csatlakozás,
- egy IEEE 802.11b/g vezeték nélküli WAN hálózat,
- két FXS port az analóg telefonok számára.

Az 1. ábra bemutat egy hálózati példát.

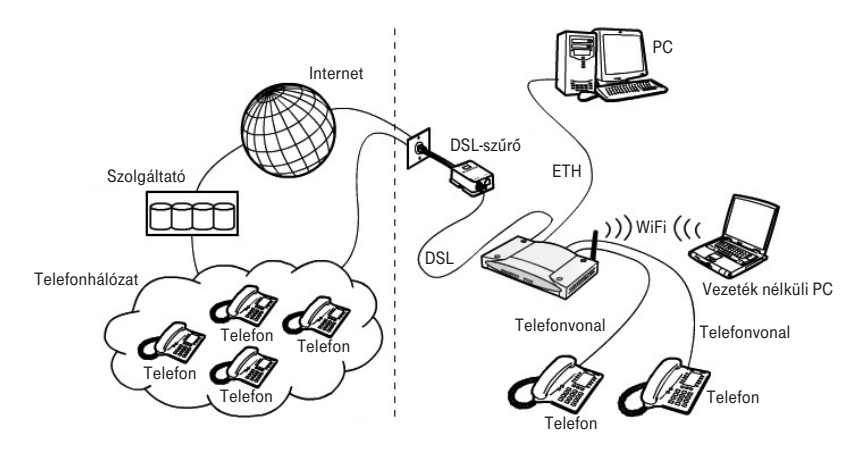

1. ábra: Hálózati példa (VoIP szolgáltatás esetén)

A digitális elosztó előlapján tizenkét fénykibocsátó dióda (LED) található, amely a hálózati és csatlakoztatási műveletek állapotát jelzi.

| Power ADSL Cnline USB LAN 1 LA<br>O O O O O O O O O O O O O O O O O O O |             | MAM Volp Phone 1 Phone 2<br>6 7 8 2. ábra: Elölnézet            |
|-------------------------------------------------------------------------|-------------|-----------------------------------------------------------------|
| LED                                                                     | LED állapot | LED leírása                                                     |
| 1 Power                                                                 | Világít     | Tápellátás alatt.                                               |
| -                                                                       | Nem világít | Nincs tápellátás vagy meghibásodás történt                      |
| 2 ADSL Link                                                             | Világít     | DSL csatlakoztatva.                                             |
| _                                                                       | Villog      | DSL kapcsolat felépítése folyamatban.                           |
|                                                                         | Nem világít | Nincs csatlakoztatva vezeték / DSL kapcsolat<br>nem jött létre. |
| 3 Online                                                                | Világít     | PPPoE kapcsolat létrejött.                                      |
| _                                                                       | Nem világít | PPPoE kapcsolat sikertelen azonosítás miatt<br>nem jött létre.  |
| 4 USB                                                                   | Világít     | USB eszköz csatlakoztatva.                                      |
|                                                                         | Nem világít | USB eszköz nincs csatlakoztatva.                                |
| 5 LAN                                                                   | Világít     | Ethernet kapcsolat létrejött.                                   |
|                                                                         | Villog      | Az érintett LAN porton forgalom zajlik.                         |
|                                                                         | Nem világít | Nincs Ethernet kapcsolat.                                       |
| 6 Wireless LAN                                                          | Villog      | A WLAN porton forgalom zajlik.                                  |
| _                                                                       | Nem világít | WLAN működés letiltva.                                          |
| 7 VolP                                                                  | Világít     | A VoIP-csatlakozás aktiválva van.                               |
|                                                                         | Nem világít | A VoIP-csatlakozás nincs aktiválva.                             |
| B Phone1/Phone2                                                         | Világít     | Felemelt kézibeszélő, beszélgetés zajlik.                       |
|                                                                         | Villog      | Bejövő hívás.                                                   |
|                                                                         | Nem világít | Nincs telefonhívás folyamatban.                                 |

2. táblázat: A LED leírása

#### A DIGITÁLIS ELOSZTÓ HÁTLAPJÁNAK ÁTTEKINTÉSE

A digitális elosztó hátsó kapcsolótábláján egy reset-gomb, egy be- és kikapcsoló (on/off) nyomógomb, egy tápellátó adapter port, négy LAN port, egy ADSL port, egy USB port és két telefon (Phone1/Phone2) port található.

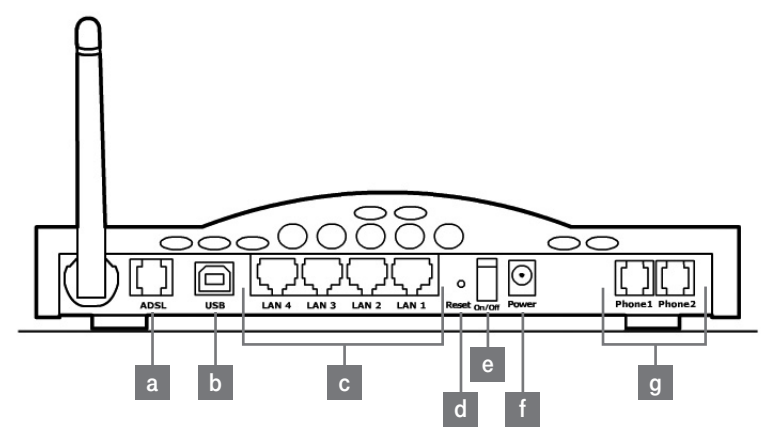

3. ábra: A digitális elosztó hátlapja

| Port | Leírás                                                   |
|------|----------------------------------------------------------|
| а    | DSL telefoncsatlakozó (ADSL2/2+)                         |
| b    | USB 1.1 készülék port                                    |
| С    | Ethernet portok (4db, 10/100 Mb/s)                       |
| d    | Gyári alapértelmezett helyzetbe állító nyomógomb (Reset) |
| е    | Be- és kikapcsoló nyomógomb (on/off)                     |
| f    | Tápegység csatlakozó                                     |
| g    | Telefon portok (Phone1/Phone2)                           |

3. táblázat: A portok leírása

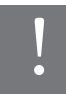

Ne erőltesse az antennák elforgatását a mechanikus korlátokon túl! Az antenna ezeken túli elforgatása kárt okozhat az eszközben!

## A Digitális elosztó beüzemelése

#### A DIGITÁLIS ELOSZTÓ BIZTONSÁGOS ELHELYEZÉSE

A digitális elosztó elhelyezésekor győződjön meg az alábbiakról:

- A digitális elosztó egy elektromos fali csatlakozóaljzat és egy fali telefoncsatlakozó közelébe kerüljön.
- Víz, nedvesség ne juthasson a digitális elosztóba.
- Közvetlen napsütésnek ne legyen kitéve és legyen hőforrástól távol.
- A kábelezés legyen minél távolabb elektromos kábelektől, fényforrást tartalmazó világítótestektől és az olyan elektromos zajt termelő eszközöktől, mint pl. a rádió.
- A digitális elosztóhoz vezeték nélküli módon kapcsolódó számítógépek szempontjából központi helyre kell elhelyezni. A számítógépek vezeték nélküli kapcsolatainak mind függőleges, mind vízszintes irányú optimalizálása érdekében célszerű egy magasan található polcra elhelyezni, mely ily módon nagyobb lefedettséget tesz lehetővé.

#### A DIGITÁLIS ELOSZTÓ CSATLAKOZTATÁSA

A digitális elosztó telepítésénél az első lépés az elosztó fizikai csatlakoztatása

a telefoncsatlakozóhoz, majd azt követően az Internet hozzáférés érdekében az elosztó

- Ethernet- vagy USB-kábellel - számítógéphez történő csatlakoztatása.

#### A telefonvezeték csatlakozásához:

- 1. Csatlakoztassa a telefonvezeték egyik végét a szűrő "DSL" feliratú portjába!
- 2. Csatlakoztassa a telefonvezeték másik végét a digitális elosztó hátulján található DSL-portbal!

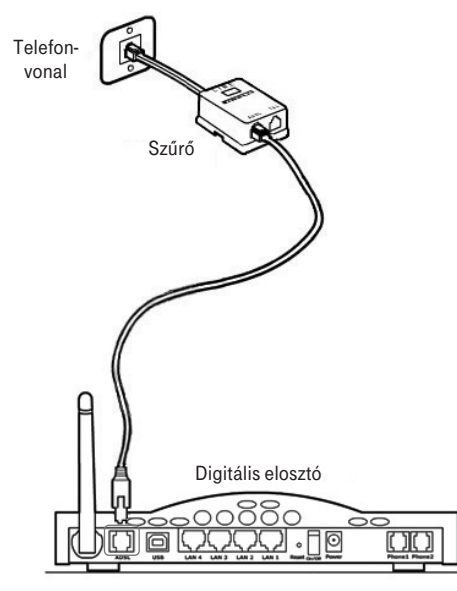

4. ábra: A telefonvezeték csatlakoztatása

#### Az Ethernet kábel csatlakoztatása:

- 1. Csatlakoztassa az Ethernet kábel egyik végét a digitális elosztó hátsó részén található négy Ethernet aljzat valamelyikébe!
- 2. Csatlakoztassa az Ethernet kábel másik végét számítógépe Ethernet-hálózati kártyájához!
- Ellenőrizze le, hogy a számítógépének Ethernet hálózati csatlakozója DHCP kliensként vagy pedig statikusan a router LAN interfészével azonos alhálózatba legyen konfigurálva!

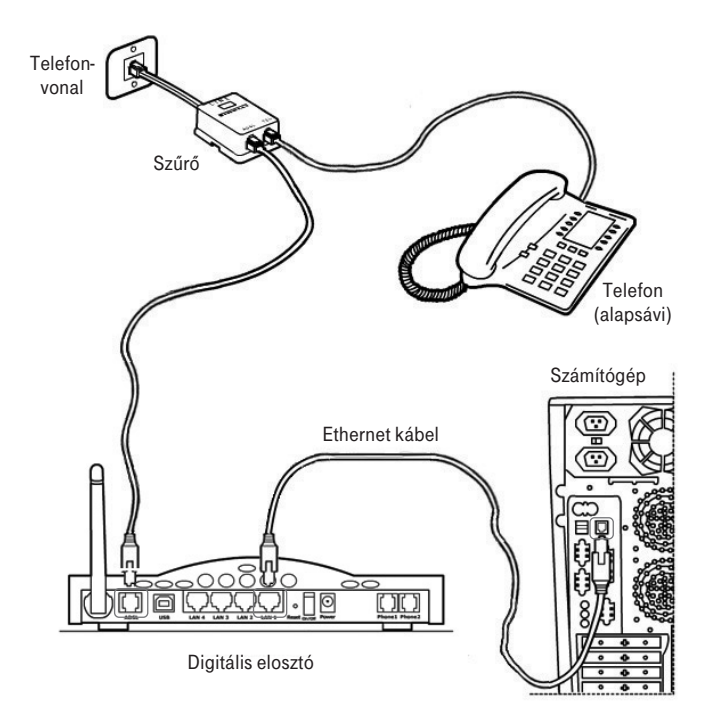

<sup>5.</sup> ábra: Az Ethernet kábel csatlakoztatása

#### A telefonok csatlakoztatása

Alapsávi telefonszolgáltatás esetén a telefont az alábbi ábra szerint csatlakoztassa.

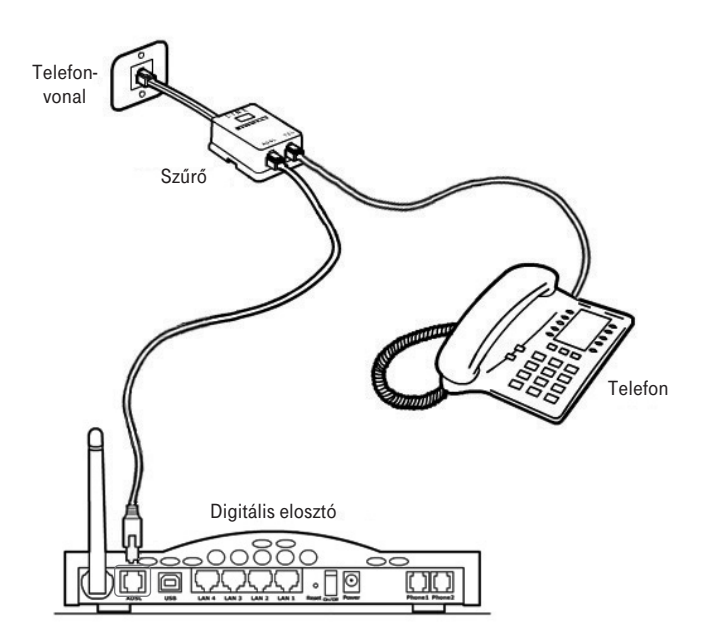

6. ábra: A telefonok csatlakoztatása

## A varázsló futtatása

A digitális elosztó üzembe helyező programja web alapú; ez azt jelenti, hogy web (Internet) böngésző segítségével lehet elérni.

A digitális elosztóba beépített web kiszolgáló eléréséhez, az alábbiakat kell tenni:

- 1. Indítsa el a számítógépen a web böngészőjét! (pl. Internet Explorer, FireFox, stb)
- 2. böngésző hely vagy cím mezőjébe írja be a következő URL-t: http://192.168.1.254

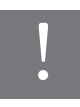

A digitális elosztó alapértelmezett IP-címe 192.168.1.254. Ha ezt megváltoztatja, jegyezze fel az új IP-címet, különben ahhoz, hogy újra bejusson a digitális elosztóba, végre kell hajtania a "Gyári adatok visszaállítása" műveletet.

A digitális elosztó az ID (azaz felhasználói név) és jelszó megadását kéri. Ezek megadásával az elosztó konfigurációs menüjébe tud belépni, ahol láthatja és módosíthatja a konfigurációs beállításokat, statisztikákat jeleníthet meg, stb.

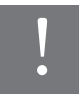

Az alapértelmezett felhasználónév és jelszó egyaránt "3play". Ajánlatos ezeket az alapértelmezett adatokat megváltoztatni. Jól jegyezze meg a felhasználónevét és a jelszót, mert csak így tudja a digitális elosztó webfelületét elérni.

A Varázsló gyors sebességű internethozzáférést és más fontos paraméterek gyors és pontos beállítását teszi lehetővé. A Varázsló futtatásakor az alábbiakat láthatja a képernyőn:

#### 1. A VARÁZSLÓ FUTTATÁSA

#### Üdvözöljük!

Köszönjük, hogy VoiP routert vásárolt. Miközben válaszol a következő kérdésekre, néhány másodpercig kapcsolatban (on-line) lesz és a VoiP routere segítségével gyors sebességű Internet-hozzáférést fog használni.

Mindennek előtt ellenőrizze le, hogy az ADSL vonal helyesen legyen csatlakoztatva. A további tájékoztatáshoz olvassa el a felhasználói útmutató ADSL vonal csatlakoztatásáról szóló részét.

A Varázsló futtatásának folytatásához nyomja meg a NEXT (tovább) gombot.

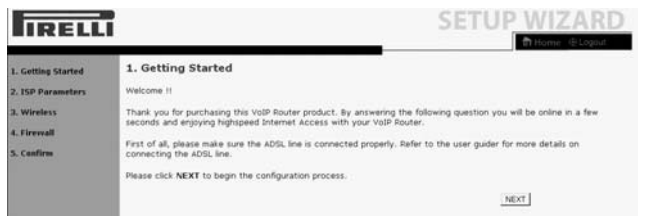

8. ábra: A Varázsló futtatásának képernyőoldala

#### 2. ISP PARAMÉTEREK MEGADÁSA

A következő lépésben Internet-csatlakozása aktiválásához meg kell adnia az ISP-je (Interenet szolgáltatója) által biztosított adatokat.

Adja meg a felhasználónevét (Username) és a jelszavát (Password), amelyet a szolgáltatótól kapott, majd erősítse meg a jelszót (Confirm Password), majd kattintson a Next-re!

| IRELL                                                                               | 1                                                                                                    | SETUP WIZARD |                                               |
|-------------------------------------------------------------------------------------|----------------------------------------------------------------------------------------------------|--------------|-----------------------------------------------|
| 1. Gotting Started<br>2. ISP Parameters<br>3. Wireless<br>4. Firewall<br>5. Confirm | 2. ISP Parameters You can change IPP usemane and password of VC1. Usemane Password Confine Password Confine Password | ance   next  | 9. ábra: Az ISP paraméterek<br>képernyőoldala |

#### 3. VEZETÉK NÉLKÜLI CSATLAKOZÁS (WIRELESS)

Ez az weboldal a digitális elosztó vezeték nélküli csatlakozásának beállítására szolgál. A digitális elosztó gyorsan konfigurálható vezeték nélküli hozzáférési pontkénti működésre is a mozgó eszközök csatlakoztatásához az SSID (Service Set ID) és a csatorna számának beállításával.

A digitális elosztó alkalmaz adattitkosítást és kliensszűrést is.

# A Vezeték nélküli csatlakozás engedélyezéséhez az Enable, letiltásához a Disable opciót jelölje!

Részletesebb tájékoztatáshoz olvassa el a "Vezeték nélküli csatlakozás beállítása" című fejezetet!

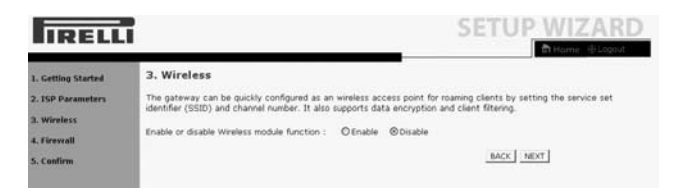

10. ábra: A WLAN (vezeték nélkül) képernyőoldala

#### 4. A TŰZFAL BEÁLLÍTÁSA

Ez az weboldal teszi lehetővé a digitális elosztó tűzfalának aktiválását. Az eszköz erős védelmet biztosít a csatlakozást korlátozó paraméterek segítségével, melyek által korlátozza a hacker és az egyéb szokásos támadások széles körét. Az olyan alkalmazások számára pedig, amelyek korlátozás-nélküli Internet hozzáférést igényelnek, egy különleges kliens-szervert mint DMZ zónát lehet beállítani.

#### A Tűzfal engedélyezéséhez jelölje az "Enable" gombot, majd kattintson a Next-re.

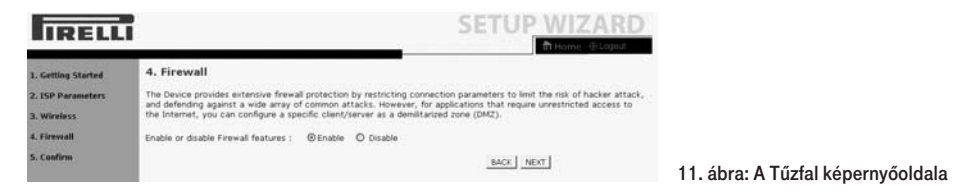

#### 5. A BEÁLLÍTÁSOK JÓVÁHAGYÁSA

Ezen a képernyőn a korábbiakban megadott Internet-szolgáltatóra, Vezeték nélküli kapcsolatra és Tűzfalra vonatkozó beállításokat erősítheti meg. Az ISP Parameters felirat alatt a felhasználónevét és a jelszavát látja, ezt követően a Vezeték nélküli csatlakozás és a Tűzfal be- vagy kikapcsolt állapota jelenik meg.

Ellenőrizze le, hogy minden beírt adat és megadott beállítás helyes-e, majd kattintson a FINISH (Vége) gombra.

| IRELL                                                                  | 1                                                                               |               | SETUP WIZAF | RD                                        |
|------------------------------------------------------------------------|---------------------------------------------------------------------------------|---------------|-------------|-------------------------------------------|
| 1. Getting Started<br>2. ISP Parameters<br>3. Wireless<br>4. Eigennall | 5. Confirm<br>You have filed in the following Configuratio<br>• ISP Parameters: | n Parameters: |             |                                           |
| 5. Confirm                                                             | Wireless Parameters:     Function                                               | Disable       | _           |                                           |
|                                                                        | Finewall Parameters:     Function                                               | Enable        | BACK FINISH | 12. ábra: A Megerősítés<br>képernyőoldala |

#### 6. A VEZETÉK NÉLKÜLI CSATLAKOZÁS (WIRELESS) BEÁLLÍTÁSA

A digitális elosztó gyorsan konfigurálható vezeték nélküli hozzáférési pontkénti működésre is az SSID (Service Set ID) és a csatorna megadásával. Az elosztó támogatja az adattitkosítást és kliens szűrést is.

#### A. A CSatorna és SSID megadása

Ez az oldal lehetővé teszi az SSID és az ID-csatorna meghatározását a vezeték nélküli eszközök (mobilállomás, mobile station) csatlakoztatásához. Meg kell határozni egy olyan SSID-t és egy olyan közös rádiócsatornát, amelyet a digitális elosztó és annak összes vezeték nélküli eszköze tud használni.

A WLAN alapértelmezésben le van tiltva. Használatához ezen a weboldalon engedélyezni kell. Az elosztó alapértelmezett SSID-je a következő: Discuss--XXXXXX (Ahol az XXXXXX az eszközön található LAN MAC cím utolsó 6 karaktere)

Az SSID közzététel (SSID Broadcast) alapértelmezésben engedélyezett. Az alapértelmezett működési mód (Mixed 11b+11g) az IEEE 802.11b és 802.11g eszközök egyidejű kapcsolódását támogatja. Az alapértelmezett csatorna (Channel): 6

#### Továbblépéshez a SAVE SETTINGS (Beállítások mentése) gombra kattintson!

| IRELL                                              | ī.                                                                                                    | ADVANCED SETUP                                                                                                    |                                                  |
|----------------------------------------------------|----------------------------------------------------------------------------------------------------|----------------------------------------------------------------------------------------------------|--------------------------------------------------|
| + SETUP WIZARD<br>SYSTEM<br>WAN<br>LAN<br>WIRELESS | Channel and SSID<br>This page allows you to define the SSID and the<br>VoIP Pootre can also act as an wreless access p<br>this access point. | Channel ID for wreless connection. In the wireless environment, the<br>ont. These parameters are used for the mobile stations to connect to |                                                  |
| a Access Control                                   | 5930                                                                                                    | Discus-E50781                                                                                                    |                                                  |
| + Security                                         | SSID Broadcast                                                                                                    | GENABLE ODISABLE                                                                                                    |                                                  |
| n wors                                             | Wreless Mode                                                                                                    | Mored (11b+11g) *                                                                                                    |                                                  |
| NAT<br>ROUTE<br>FIREWALL                           | Channel                                                                                                    | 6 9                                                                                                    |                                                  |
| ADSL<br>VOIP<br>UPnP<br>QoS                        |                                                                                                    | HELP SAVE SETTINGS CANCEL                                                                                                    | 13. ábra: A csatorna és a SSID<br>képernyőoldala |

Paraméter Leírás SSID Service Set ID. Az SSID-nek ugyannak kell lennie a digitális elosztón és az összes vezeték nélküli kliensen is. SSID Broadcast Az SSID broadcastját aktiválja vagy deaktiválja. Ha deaktiválja, azaz az SSID-t elrejti, nagyobb biztonságot érhet el vezeték nélküli hálózata számára. Vezeték nélküli Ez az eszköz a 11g és 11b vezeték nélküli hálózatot használ. A kiválasztást csatlakozási mód a rendelkezésre álló vezeték nélküli hálózati eszközök típusa alapján kell elvégezni! A "Mixed (11b+11g)" kiválasztásával mind a 11b. mint a 11g (Wireless Mode) vezeték nélküli kliensek működése támogatott. Csatorna Az a rádiócsatorna, amelyet a digitális elosztó és kliensei használnak (Channel) a kommunikáció során E csatornának ugyanannak kell lennie a digitális elosztón és annak minden vezeték nélküli kliensén. A digitális elosztó automatikusan kijelöl egy rádiócsatornát, vagy manuálisan kijelölhet Ön is egyet.

A képen látható weboldalon a beállításokat az alábbiak szerint adhatja meg:

#### 4. táblázat: A csatorna és az SSID paraméterek táblázata

#### 6.2 A Vezeték nélküli kapcsolat (Wireless) biztonsági beállításai

A digitális elosztó biztonságosan tud adatokat továbbítani a vezeték nélküli kapcsolat (wireless) segítségével.

Ezen a weboldalon kell beállítani a biztonsági mechanizmusok valamelyikét (WPA/WPA2, WPA2, WEP, vagy kikapcsolás) az elosztón, és ugyanezt a mechanizmust kell megadnia a vezeték nélkül csatlakozó a készülékeken is.

A megadott biztonsági mechanizmust az aloldalakon lehet konfigurálni.

Alapértelmezésben a WPA/WPA2 titkosítási mód engedélyezve van, az azonosítás (Authentication) "Pre-shared Key" (Előmegosztott kulcs) típusú. Az alapértelmezett Előmegosztó kulcstípus (Pre-shared Key Type) a jelmondat (Passphrase). A digitális elosztó alapértelmezésben jelmondatként (Pre-shared Key) az eszköz sorozatszámát adja meg.

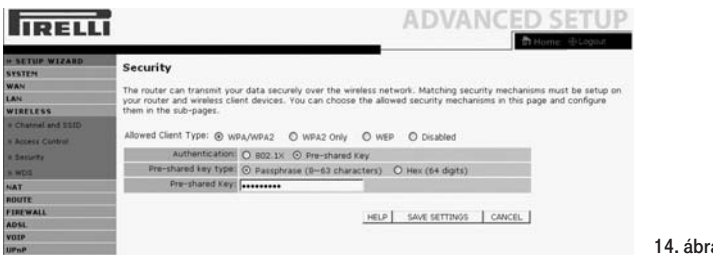

14. ábra: Biztonság

A vezeték nélküli hálózat biztonságossá tételéhez aktiválnia kell a biztonsági funkciót. A digitális elosztó az alábbi biztonsági mechanizmusokat támogatja:

- WPA/WPA2
- Csak WPA2
- WEP
- Kikapcsolva

Ezen titkosító módok valamelyikének engedélyezéséhez a következő úton lépjen be a biztonsági beállítások weboldalára: Wireless>>Biztonság. Az aktivált alapértelmezett mód a WPA/WPA2.

#### Csak WPA2 és WPA/WPA2

| Paraméter                       | Leírás                                                                                                    |
|---------------------------------|----------------------------------------------------------------------------------------------------|
| Hitelesítés<br>(Authentication) | Válassza ki a "802.1x"-et vagy az előmegosztott kulcsot (Pre-shared Key) a hitelesítés végrehajtásához:                                                                                       |
|                                 | <ul> <li>Előre megosztott kulcs: SOHO hálózati környezethez,</li> <li>802.1x: üzemi hálózatokhoz RADIUS szerverrel.<br/>További beállítások szükségesek.hitelesítési paramétereit.</li> </ul> |
| Előre megosztott<br>kulcs-típus | Válassza ki az alkalmazandó kulcstípust az előre megosztott kulcsnál!                                                                                                    |
| Előre megosztott<br>kulcs       | ltt írja be a hitelesítő kulcsot.                                                                                                    |

Az ezen a weboldalon található beállításokhoz tekintse át az alábbi táblázatot!

#### 5. táblázat: A WPA/WPA2 paraméterek beállítása

#### WEP

A Wired Equivalent Privacy (WEP) a vezeték nélküli hálózati csatlakozások osztott kulcsú titkosító mechanizmusa. A titkosítási 64 (40) vagy 128 (104) bites.

WEP alkalmazása esetén a vezeték nélküli hálózat védelmére ugyanazokat a paramétereket kell megadni a digitális elosztó és az összes vezeték nélküli kliens számára.

A digitális elosztó biztonságosan tud adatokat továbbítani a vezeték nélküli kapcsolat (Wireless) segítségével. Be kell állítania a biztonsági mechanizmusokat a digitális elosztón és az összes vezeték nélküli kliensen is. Választhatja az ezen a weboldalon látható elfogadott biztonsági mechanizmusokat és konfigurálhatja azokat az aloldalakon.

| IRELLI                                                                                      |                                                                                                    | 1                                                                            | DVANCE                                                                 |                                                 |                 |
|---------------------------------------------------------------------------------------------|----------------------------------------------------------------------------------------------------|------------------------------------------------------------------------------|------------------------------------------------------------------------|-------------------------------------------------|-----------------|
| H SETUP WIZARD<br>SYSTEM<br>WAN<br>LAN<br>WIRELESS<br>> Chemai and SSID<br>> Access Control | Security<br>The router can transmit your data<br>your router and wreless client devi<br>them in the sub-pages.<br>Allowed Client Type: O wpA/WPA | securely over the wireless network<br>ces. You can choose the allowed s<br>2 | . Matching security mecha<br>security mechanisms in this<br>D Disabled | anisms must be setup on<br>s page and configure |                 |
| h Security                                                                                  | WEP Mode:                                                                                                    | O 64 bit 💿 128 bit                                                           |                                                                        | 0                                               |                 |
| a wos.                                                                                      | Key Entry Method:                                                                                                    | ⊙ HEX O ASCII                                                                |                                                                        | 11                                              |                 |
| NAT                                                                                         | Key Provisioning:                                                                                                    | ⊙Static ODynamic                                                             |                                                                        |                                                 |                 |
| ROUTE                                                                                       |                                                                                                    |                                                                              |                                                                        |                                                 |                 |
| FIREWALL                                                                                    | Key 11                                                                                                    | 12345670901234567090123456                                                   |                                                                        | 8                                               |                 |
| ADSL                                                                                        | Key 2:                                                                                                    | 020202020202020202020202020202                                               |                                                                        | 8                                               |                 |
| VOIP                                                                                        | Key 3                                                                                                    | 0202020202020202020202020202020202                                           |                                                                        |                                                 |                 |
| UPRP                                                                                        |                                                                                                    | 0303030303030303030303030                                                    |                                                                        |                                                 |                 |
| Que                                                                                         | 107 1                                                                                                    | 040404040404040404040404040404                                               |                                                                        |                                                 |                 |
| 10015                                                                                       | Default Key ID:                                                                                                    | 1 🛩                                                                          |                                                                        |                                                 |                 |
| STATUS                                                                                      | Passphrase:                                                                                                    |                                                                              |                                                                        |                                                 |                 |
|                                                                                             |                                                                                                    | HELP                                                                         | SAVE SETTINGS CANCER                                                   | <u>.</u>                                        | 15. ábra: A WEP |

Az ezen a weboldalon található beállításokhoz tekintse át az alábbi táblázatot!

| Paraméter                                   | Leírás                                                                                                    |
|---------------------------------------------|----------------------------------------------------------------------------------------------------|
| WEP mód                                     | Válassza ki a titkosítás során alkalmazandó 64<br>vagy 128 bit-es kulcsú módot.                                                                                                    |
| Kulcsmegadási módszer<br>(Key Entry Method) | Válassza ki, hogy hexadecimális vagy ASCII titkosító kulcsot akar alkalmazni.                                                                                                    |
| Kulcsellátás<br>(Key Provision-ing)         | Válassza, hogy "statikus" (Static), ha csak egy fix kulcs van<br>a titkosításhoz. Ha a "dinamikus"-t (Dynamic) kívánja kiválasztani,<br>mindennek előtt a 802.1x funkciót kell aktiválni. |

#### 7.táblázat: A WEP paraméterek beadása

Automatikusan létrehozhat titkosító kulcsokat, vagy pedig beírhatja azokat manuálisan. Ahhoz, hogy jelmondattal automatikusan hozzon létre kulcsot, adjon meg a Jelmondat (Passphrase) mezőben egy karaktersort.

Válassza ki az alapértelemezett adási kulcsot (Default Key) a menüből!

Kattintson a SAVE SETTINGS (BEÁLLÍTÁSOK ELMENTÉSE) gombra.

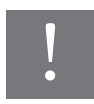

# Tartsa szem előtt, hogy bármilyen konfigurációváltoztatás veszélyeztetheti a csatlakozást.

A titkosító kulcs manuális konfigurálásához 64 (40) bites kulcs esetén egy tízjegyű, 128 (104) bites kulcs esetén egy 26 jegyű hexadecimális kódot adjon meg. (Egy hexadecimális kód lehet szám 0 és 9 között vagy betű A-tól F-ig.)

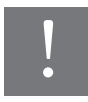

A WEP a vezeték nélküli állomások között továbbított adatok védelmét látja el, azonban nem titkosítja az adatokat a vezetékes hálózatunkon illetve Interneten keresztül.

#### 7. BEÁLLÍTÁSOK STÁTUSZA

Ez a weboldal láthatóvá teszi a WAN/LAN csatlakozás állapotát, a firmwaret és a hardververzió számát, az elosztó sorozatszámát, az illegális hozzáférési kísérleteket, és a tájékoztat a hálózatra csatlakozott DHCP-kliensekről. A biztonsági napló elmenthető egy fájlba, ha a mentésre (Save) kattint és kiválasztja, hogy hova mentsük azt el.

A "Beállítások státusza" (Status) weboldala a digitális elosztó WAN/LAN csatlakozási és interfész-állapotát, a firmware- és hardververzió számait, a hálózatunkba megkísérelt illegális behatolásokat és a jelenleg a hálózatunkhoz csatlakozott DHCP kliensek számítógépeiről szóló információkat jelenít meg.

A weboldalon az alábbi információkat láthatjuk:

| Paraméter  | Leírás                                                                                                    |
|------------|----------------------------------------------------------------------------------------------------|
| INTERNET   | A WAN csatlakozás típusát és állapotát jeleníti meg.                                                                                                    |
| GATEWAY    | Az IP rendszer beállításait (IP-cím, alhálózati maszk,) és<br>a DHCP szerver, valamint a tűzfal állapotát jeleníti meg<br>(aktiválva, deaktiválva).                                          |
| INFORMÁCIÓ | Megjeleníti a csatlakoztatott kliensek számát, a firmwareverziókat,<br>digitális elosztó interfészeinek MAC címeit (LAN MAC cím, WAN MAC cím),<br>a hardververziót valamint a sorozatszámot. |
| ATM PVC    | Az ATM csatlakozás típusát és állapotát jeleníti meg.                                                                                                    |

#### 8. táblázat: Az állapot paraméterei

| S SETUP WIZARO<br>VYSTCH<br>WAN<br>AN<br>WIRELESS<br>GUTE<br>IJEFWALL<br>DOSL<br>DOSL<br>DOSL<br>DOSL<br>DOS<br>100<br>NONS<br>10005<br>10005<br>1 | Status<br>Too can use the Statie screen<br>hardware version runders,<br>clent PCs currently connected<br>• Current Time (00/01/2001<br>INTERNET<br>ADSL Physical Down | to see the connec<br>any ilegal attempt<br>to your network.<br>Il 01:03:41 am<br>GATEWAY<br>IP Address:<br>Subnet Mas<br>DHCP Serve<br>Fereval:<br>UPMP: Disa | tion status for the<br>is to access your n<br>192.168.1.254<br>ki: 255.255.255.0<br>r: Enabled<br>abled                                                                                                    | VolP Router's WANLAN Interfaces,<br>twork, as well as information on al<br><b>INFORMATION</b><br>Numbers of DHCP Clents: 1<br>Runtme Code Version:<br>1.273-44 (Oct 23 2007 19:10-40<br>Boot Code Version: 0.72.10<br>Boot Code Version: 0.72.10<br>MAR Ac Address: 00-19-3E-E5-<br>WAN MAC Address: 00-19-3E-E5-<br>WANA MAC Address: 00-19-3E-E5-                                                                                                    | femware<br>II DHCP<br>0)<br>3.01.018+<br>07-81<br>-07-82 |
|----------------------------------------------------------------------------------------------------|----------------------------------------------------------------------------------------------------|----------------------------------------------------------------------------------------------------|----------------------------------------------------------------------------------------------------|----------------------------------------------------------------------------------------------------|----------------------------------------------------------|
|                                                                                                    |                                                                                                    |                                                                                                    |                                                                                                    | Senar Num: 1W0018805                                                                                                    |                                                          |
|                                                                                                    | • ATM PVC                                                                                                    |                                                                                                    |                                                                                                    | Sena Num: 1W0019805                                                                                                    |                                                          |
|                                                                                                    | ATM PVC                                                                                                    | 100                                                                                                    | Line of the line of the line o | VC2                                                                                                    |                                                          |
|                                                                                                    | ATM PVC VPL/VC1 Fro annihition                                                                                                    | 1/32                                                                                                    | VPL/VCI<br>Encarsulation                                                                                                    | VC2                                                                                                    |                                                          |
|                                                                                                    | ATM PVC     VOLVCI     Propulation     Protocol                                                                                                    | 1/32<br>LLC<br>PPPort                                                                                                    | VPL/VCI<br>Encapsulation<br>Protocol                                                                                                    | VC2<br>[1/34<br>LLC<br>MAC Encaptulated Routing                                                                                                    |                                                          |
|                                                                                                    | ATM PVC     VPL/VCI     Encepsulation     Protocol     IP address                                                                                                    | 1/32<br>LLC<br>PPPuE<br>Down                                                                                                    | VPL/VCI<br>Encapsulation<br>Protocol<br>IP Address                                                                                                    | VC2<br>L/34<br>LLC<br>Down                                                                                                    |                                                          |
|                                                                                                    | ATM PVC     VC1     VPI/VC1     Encepsulation     Protocol     IP Address     Subnet Mask                                                                             | 1/32<br>LLC<br>PPPoE<br>Down                                                                                                    | VPL/VCI<br>Encapsulation<br>Protocol<br>IP Address<br>Subnet Mask                                                                                                    | VC2<br>[1/34<br>LLC<br>MAC Encapsulated Pouting<br>Down                                                                                                    |                                                          |
|                                                                                                    | ATM PVC V01/C1 Encapsulation Protocol IP Address Subnet Mark Cateway                                                                                                  | 1/32<br>LLC<br>PPPaE<br>Down                                                                                                    | VPL/VCI<br>Encapsulation<br>Protocol<br>IP Address<br>Subnet Mask<br>Gateway                                                                                                    | VC2 [//24 [//24 [//24 [//24 [//24 [//26] [//26] [// |                                                          |
|                                                                                                    | ATM PVC     VEL     VELVCI     Encepsulation     Protocol     PL Address     Subart Mask     Gateway     Premary MMS                                                  | 1/32<br>LLC<br>PPPaE<br>Down<br>                                                                                                    | VPL/VCI<br>Encapsulation<br>Protocol<br>IP Address<br>Subnet Mask<br>Gateway<br>Primary DNS                                                                                                    | VC2<br>[1/34<br>LLC<br>MAC Encapsulated Routing<br>Down<br>                                                                                                    |                                                          |
|                                                                                                    | ATM PVC VFL/VCL Exceptilation Protocol IP Address Subnet Mask Cateway Promary DNS Secondary DNS                                                                       | 1/32<br>LLC<br>PPPoE<br>Down<br><br>                                                                                                    | VPL/VCI<br>Encapsulation<br>Protocol<br>IP Address<br>Subnet Mask<br>Gateway<br>Primary DNS<br>Secondary DP                                                                                                    | VC2<br>[1/]4<br>LLC<br>MuC Creaseulated Pouring<br>Down<br><br><br><br><br><br><br><br>                                                                                                    |                                                          |

#### 8. KONFIGURÁCIÓ HELYREÁLLÍTÁSA

Ezen a weboldalon a digitális elosztó beállításait mentheti, vagy állíthatja vissza, illetve a gyári beállításokhoz térhet vissza.

**Backup tool:** Ezzel az opcióval a digitális elosztó jelenlegi beállításait egy backup.bin nevű fájlba mentheti el a számítógépére.

**Restore from saved Configuration file:** Ezzel az opcióval állíthatja vissza a digitális elosztó korábban számítópépére elmentett beállításait a backup.bin nevű fájlból.

A **"Restore to Factory Defaults"** opcióval újraindíthatja a digitális elosztót és visszaállíthatja annak eredeti gyári beállításait. Az eddigi beállítások el fognak veszni..

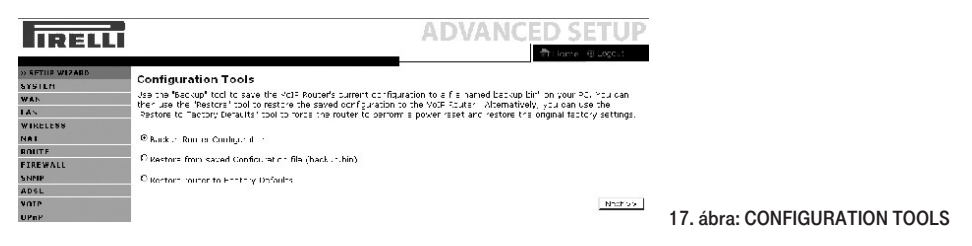

Válasszon egy funkciót, majd kattintson a Next-re.

#### 9. ÚJRAINDÍTÁS

Ezen a weboldalon a digitális elosztót tudja újraindítani. Az elosztó újraindításához a REBOOT ROUTER-re kattintson. Az újraindítás akkor fejeződött be, ha a Power Led már nem villog. Az ezen a weboldalon végzett újraindítás nem állítja vissza a gyári beállításokat!

Ha az elosztó hátlapján található Reset gombbal indítja újra az elosztót, és legalább 10 másodpercig nyomva tartja a Reset gombot, akkor minden LED világítani kezd, és visszaállnak az eredeti gyári beállítások.

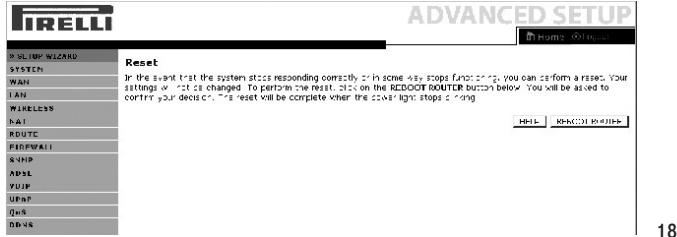

18. ábra: Újraindítás

### Biztonsági tájékoztató

# Ez a rész olyan követendő utasításokat tartalmaz, melyeket a saját személyi biztonsága érdekében be kell tartani.

Mielőtt telepíti vagy eltávolítja az egységet, kérjük, olvassa el figyelmesen az alábbi utasításokat!

- Csak az elosztóhoz adott tápegységet használja! Másik tápegység alkalmazása tönkre teheti a digitális elosztót és érvénytelenné teheti a garanciát.
- Kis távolságon belül elérhető dugaszolóaljzatot haználjon és ne okozzon kárt a tápvezetékben.
- Ne nyissa fel a digitális elosztót, mert elektromos áramütés érheti!
- A tűzveszély és áramütés elkerülése érdekében ne helyezze az elosztót esőre vagy nedves helyre. A készülékre ne helyezzen folyékony vagy mérgező anyagot.
- Ügyeljen a készülék pontos és szakszerű telepítésére ill. a csatlakozók megfelelő helyre való bekötésére.
- Soha ne érintse meg a nem szigetelt telefonvezetéket, kivéve ha a telefonvonal nincsen hálózatba csatlakoztatva.
- Gondoskodjon arról, hogy a digitális elosztó szellőzése megfelelő legyen!
   A szellőzőnyílások nem dugulhatnak el, és nem szabad semmit rájuk helyezni..
- Ügyeljen arra, hogy a digitális elosztót közvetlen napfénytől és hőforrástól távol helyezze el!
- Ne használja a digitális elosztót viharban!
- A digitális elosztó rádiófrekvenciát (RF) hoz létre és használ. Bizonyos esetekben ennek használata nem megengedett. Érdeklődje meg, hogy azon a területen, ahol azt használni kívánja, megengedett-e az RF energia alkalmazása.

# Tanusítványok

# Œ

#### **CE VÉDJEGY**

Mi, Pirelli BroadBand Solutions SpA, Viale Sarca, 222 - 20126 Milano - www.Pirelli.com – Olaszország, felelősségünk tudatában kijelentjük, hogy a DISCUS™ DRG A225G (P/N 1510xxx01) termék, amelyre a jelen nyilatkozat vonatkozik, megfelel az arra vonatkozó normatíváknak az Európai Közösségi R&TTE 1999/5/CEE direktíva 3.1.a, 3.1.b és 3.2 cikkelyében előírtak értelmében.

Az alkalmazott előírások:

- EN 55022
- EN 61000-3-2
- EN 61000-3-3
- EN 301 489-1
- EN 301 489-17
- EN 300 328
- EN 60950-1

Az országos hatóságok értesítve lettek a Frequency Notification 6.4 cikkelyének értelmében. A speciális követelmények figyelembe vannak véve. A termék rendelkezik a CE védjegytáblával.

A termék bármilyen felhatalmazás nélküli megváltoztatása érvénytelenné teszi ezt a nyilatkozatot.

#### WEEE

2002/96/CE DIREKTÍVA AZ ELEKTROMOS ÉS ELEKTRONIKUS HULLADÉKOK ÁRTALMATLANÍTÁSÁRÓL (WEEE)

A jelen termék megfelel a WEEE (2002/96/CE) direktíva követelményeinek. A terméken elhelyezett címke (lásd fent) arra utal, hogy tilos ártalmatlanítani a jelen elektromos/elektronikus terméket mint háztartási hulladékot.

Termékkategória: a WEEE direktíva 1. függelékében felsorolt készülékekre utalóan a jelen termék úgy van osztályozva, mint a "számítástechnikai és telekommunikációs készülékek" kategóriájába tartozó termék.

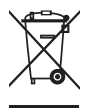

Az eszközt ne dobja ki a háztartási hulladék közé!

### Kifejezések

802.11b Az IEEE vezeték nélküli Ethernet specifikáció ja, mely 11 Mb/s-ig terjedő sebességet enged meg. A szabvány 1, 2, 5.5 és 11 Mb/s adatsebességeket specifikál. Az adatsebesség a környezettől és a távolságtól függően automatikusan változik. Az IEEE vezeték nélküli Ethernet specifikáció ja, mely 54 Mb/s-ig terjedő sebességet 802.11g enged meg. A szabvány 6, 12, 24, 36, 48 és 54 Mb/s adatsebességet ír elő. Az adatsebesség a környezettől és a távolságtól függően automatikusan változik. 10BASE-T IEEE specifikáció 10 Mb/s Ethernethez csavart érpáras Category 3, 4 és 5 kábélekre. 100BASE-TX IEEE specifikáció 100 Mb/s Ethernethez csavart érpáras Category 5 kábelekre. Hozzáférési pont A hozzáférési pont olyan eszköz, amelynek segítségével a vezeték nélküli kliensek más vezeték nélküli kliensekhez csatlakozhatnak, valamint átjáróként működik a vezeték nélküli kliensek és az olyan vezetékes hálózatok, mint az Ethernet között. A vezeték nélküli kliensek szabadon mozoghatnak a hozzáférési pont lefedettségi területén belül és kapcsolatot teremthetnek egymással. Ha a hozzáférési pont Ethernet hálózathoz csatlakozik, figyeli az Ethernet forgalmat és a megfelelő Ethernet üzeneteket a vezeték nélküli hálózat felé továbbítja. Emellett a vezeték nélküli kliensek adatforgalmát is figveli és a vezetékes hálózat felé irányulóvezeték nélküli forgalmat az Ethernet LAN-ra továbbítja. Csatorna A rádiókészülékeknél megszokottakhoz hasonlóan a vezeték nélküli kábel/DSL router a rádiós spektumon belül lehetővé teszi eltérő rádiós csatornák kiválasztását. A digitális elosztó által használt 2,4 GHz spektrumon belül egy-egy csatorna egy-egy adott frekvenciának felel meg. DHCP Dynamic Host Configuration Protocol, azaz Dinamikus Állomáskonfiguráló Protokoll. Ez a protokoll a hálózatban lévő számítógépek számára automatikusan IP címeket rendel. A Windows-os operációs rendszereket futtató számítógépek képesek a DHCP kiszolgálóktól IP címeket kérni. Az operációs rendszerekben az IP cím hozzárendelés alapesetben így történik. **DNS** szervercím A DNS (Domain Name System) lehetővé teszi az Interneten lévő kiszolgálók (szerverek) számára, hogy domain névvel (mint pl. t-com.hu) és egy vagy több címmel (mint 192.168.10.8) rendelkezzenek, és ezek segítségével legyenek elérhetőek az Interneten. DSL Olyan digitális előfizetői vonal, amely a meglévő telefonvonalakon keresztül teszi lehetővé a nagysebességű adattovábbítást. Legelterjedtebben az aszimmetrikus változatot, az (ADSL) technológiát alkalmazzák. A DSL technológiáknak emellett több más változata is van, az ADSL2+, VDSL2, stb. A DSL kapcsolatok kialakításához az előfizetőknél DSL modemekre van szükség.

| DSL modem  | A DSL modem teszi lehetővé az előfizető számára a telefonvonal nagysebességű adatátvitelre használatát.                                                                                                    |
|------------|----------------------------------------------------------------------------------------------------|
| Titkosítás | A adattovábbítás biztonságát növelő egyik megoldás. A digitális elosztó a vezeték<br>nélküli szakaszon WEP-es titkosítás esetén kétféle titkosítási szintet alkalmaz;<br>40/64 bit-est és 104/128 bit-est. A 104/128 bit-es némileg magasabb biztonsági<br>szintet nyújt, mint a 40/64 bit-es.                                                                                                    |
| Ethernet   | Az Ethernet hálózat közeghozzáféréshez a CSMA/CD-t alkalmazza a keretek<br>különböző kábeleken keresztül történő 10 Mb/s sebességű továbbítására                                                                                                    |
| Tűzfal     | Olyan elektronikus védelem, amely megakadályozza, hogy a hálózaton kívülről<br>senki ne láthassa a saját gépen lévő fájlokat vagy kárt tegyen bennük.                                                                                                    |
| IEEE       | Institute of Electrical and Electronics Engineers, azaz az Villamos- és Elektronikai<br>Mérnökök Intézménye. Ezt az amerikai szervezetet 1963-ban alapították. E szervezet<br>határozza meg a szabványt a számítógép és a kommunikáció számára.                                                                                                    |
| IP         | Internet Protokoll. Az IP egy 3. rétegi hálózati protokoll és a legelterjedtebben használt<br>a hálózaton keresztül történő adattovábbításoknál. Az IP a TCP/IP protokollkészlet<br>része, amely a csomagok megadott című eszközökre történő irányítását határozza<br>meg. Egy IP-cím 32 bit-ből áll és két vagy három mezőre van felosztva: egy hálózati<br>számra és egy host-ra (azaz kiszolgáló számítógépre), vagy pedig egy hálózati számra,<br>egy alhálózati számra és egy host-ra (azaz kiszolgáló számítógépre). |
| IP cím     | Internet Protocol Address, azaz Internet Protokoll cím. A TCP/IP által a hálózathoz<br>csatlakoztatott készülék egyedi azonosítója. A cím egymástól pontokkal elkülönített<br>4 oktettben írható fel. Egy hálózati részből, egy host (azaz kiszolgáló számítógép-)<br>részből, valamint egy opcionális alhálózati részből áll.                                                                                                    |
| ISP        | Internet Service Provider, magyarul Internet Szolgáltató. Az ISP olyan vállalkozás, amely<br>Internet-csatlakozási lehetőséget biztosít más cégek, szervezetek vagy egyének számára.                                                                                                    |
| LAN        | Local Area Network, azaz Helyi Hálózat. Olyan végállomások (mint személyi számító-<br>gépek, nyomtatók, szerverek) és olyan hálózati készülékek (hub-ok, azaz csillag-<br>topológiájú középpontok és switch-ek, azaz kapcsolók) hálózata, amely viszonylag<br>kis földrajzi területeten belül találhatóak (rendszerint kisebbet, mint egy emelet<br>vagy egy épület). Rövid távolság és nagy adatsebesség jellemzi (1000 méterig).                                                                                         |
| MAC        | Media Access Control, azaz Közeghozzáférés Vezérlés. Az IEEE által definiált<br>protokoll, amely az egyes eszközök számára az adott hálózaton a hálózat használatának<br>mechanizmusát leírja.                                                                                                    |
| MAC cím    | Media Access Control Address azaz Közeghozzáférés Vezérlés Cím. Hardvercímnek<br>vagy fizikai címnek is nevezik. Ez az adoitt hálózati eszközhöz hozzárendelt 2. rétegi<br>cím A LAN-hoz csatlakozó készülékek mindegyike egy pontosan hozzárendelt MAC<br>címmel rendelkezik, mert a hálózaton egymást ezen címekkel azonosítják.<br>A MAC-címek 6 byte hosszúak.                                                                                                    |
| Mb/s       | Adatsebesség. Az egy másodperc alatt továbbított Megabitek száma.                                                                                                    |

| Hálózat                              | A hálózat egymásközti információcsere és erőforrások megosztása céljából<br>egymással kapcsolódó számítógépek és számítógépes eszközök összessége.<br>A hálózatok mérete eltérő lehet, néhányuk működhet egyetlenegy szobában,<br>amíg mások kontinenseket ívelhetnek át.                                                                        |
|--------------------------------------|----------------------------------------------------------------------------------------------------|
| Protokoll                            | Egy hálózatban a készülékek közötti kommunikációhoz létrehozott szabályok összessége.<br>A szabályok meghatározzák a formátumot, az időt, a sorrendet és a hibaellenőrzést.                                                                                                    |
| PPPoE                                | Point-to-Point Protocol over Ethernet, azaz protokoll pontról pontra az Etherneten keresztül. A protokoll pontról pontra olyan adatközvetítési módszer, amelyet eredetileg a dial-up csatlakozásokhoz hoztak létre; a PPPoE az Ethernet-csatlakozásokra alkalmas.                                                                                |
| RJ-45                                | Az Ethernet hálózatok összekötésekor alkalmazott szabványos csatlakozó.                                                                                                    |
| Router                               | Olyan központi eszköz, amelyhez minden egyes számítógép hálózati interfész-kártyája<br>csatlakoztatható és a helyi hálózat és az Internet közötti adatforgalmat irányítja.                                                                                                    |
| Kiszolgáló                           | Több számítógép által is használt, speciális feladatott ellátó számítógép egy<br>hálózatban. A kiszolgálók a hozzáférést biztosítanak a hálózati szolgáltatásokhoz,<br>azaz fájlok illetve nyomtatók eléréséhez.                                                                                                    |
| SSID                                 | Service Set Identifier, azaz szolgáltatáskészlet-azonosító. Néhány vezeték nélküli<br>eszközöket gyártó az SSID helyett az ESSID-t használja.                                                                                                    |
| Alhálózati maszk                     | Az Internet Szolgáltató által biztosított TCP/IP információk része lehet. Egy, az IP címhez hasonlóan felépített 4 számból álló azonosító. Egy adott hálózaton belüli IP címek létrehozásakor használják (ellentétben az Interneten érvényes IP-címekkel szemben, amelyeket az InterNIC számára kell kiosztajni)                                 |
| TCP/IP                               | Transmission Control Protocol/Internet Protocol, azaz Átvitelvezérlő Protokoll /Internet protokoll. A két legismertebb, hálózatok egymás közötti összekapcsolására kifejlesztett protokoll neve. Eredetileg egy UNIX szabvány volt, a TCP/IP-t jelenleg szinte a minden pőlatformon támogatják és ez az Internet egyik legfontosabb protokollja. |
| ТСР                                  | Utal a hálózaton keresztül közvetített adatok tartalmára – biztosítja, hogy az elküldött<br>információk a célba egy darabban érkezzenek meg. Az IP utal a célállomás azon<br>címére, ahova az adatokat küldték, valamint a célhálózat címére.                                                                                                    |
| Varázsló (Wizard)                    | Windows alkalmazás, amely olyan folyamatot automatizál, mint a telepítés<br>vagy a konfigurálás.                                                                                                    |
| VCI                                  | VCI - Virtual Channel Identifier, azaz Virtuális Csatorna Azonosító. Az ATM<br>(Asynchronous Transfer Mode, azaz Aszinkron Átviteli Mód) cella fejlécében az az<br>azonosító, amely beazonosítja, hogy melyik virtuális csatornához tartozik a cella.                                                                                            |
| Vezeték nélküli<br>kliens (Wireless) | E kifejezést a hálózathoz vezeték nélkül csatlakoztatott hordozható<br>számítógépre vagy asztali számítógépre alkalmazzák.                                                                                                    |
| VPI                                  | VPI - Virtual Path Identifier, azaz Virtuális Útvonal Azonosító. Az ATM (Asynchronous<br>Transfer Mode, azaz Aszinkron Átviteli Mód) mező azon fejléce, amely beazonosítja,<br>hogy melyik VP-hez (Virtual Path-hoz, azaz virtuális útvonalhoz) tartozik a cella.                                                                                |

| WAN            | Wide Area Network, azaz Nagy Kiterjedésű Hálózat. Ez egy olyan hálózat, amely<br>földrajzilag elkülönített területeken (pl. különböző országokban, városokban, épületek-<br>ben) lévő számítógépeket kapcsol össze. Az Internet a wide area network egy példája. |
|----------------|----------------------------------------------------------------------------------------------------|
| WEP            | Wired Equivalent Privacy, azaz Vezetékes Rendszerekkel Egyenrangú Biztonság.<br>A vezeték nélküli hálózatokra kifejlesztett osztott kulcsú titkosító mechanizmus.<br>A titkosító kúlcs hossza: 40 (64) bit vagy 104 (128) bit.                                   |
| Wi-Fi          | Wireless Fidelity, azaz Vezeték Nélküli Megbízhatóság. E bizonyítványt a WECA<br>bocsátja ki azon termékek számára, amelyek megfelelnek a szervezet által felállított,<br>eszközök közötti együttműködési kritériumainak. (Lásd ezt is: 802.11b, WECA)           |
| Wi-Fi Alliance | A Wi-Fi Alliance egy olyan kereskedelmi vállalat, amelynek a Wi-Fi bejegyzett<br>márkanév van a birtokában, hogy teszteket hajtson végre, bizonyítsa a termékek<br>nem működtethetőségét és hogy előmozdítsa a technológiát.                                     |
| WLAN           | Vezeték nélküli helyi hálózat. A WLAN a számítógépek és vezeték-nélkül egymáshoz csatlakoztatott készülékek csoportja viszonylag kis területen (otthon vagy az irodában).                                                                                        |
| WPA            | Wi-Fi Potected Access. Wi-Fi Védett Hozzáférés. Dinamikus titkosító mechanizmus<br>a vezeték nélküli hálózatok csatlakoztatásához.                                                                                                    |